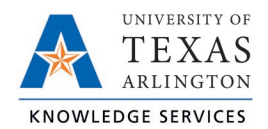

## **Display Actual and Rounded Punch Times Job Aid**

The purpose of this job aid is to explain how to display actual and rounded punch hours.

TCP has been configured so that in and out punches will round to the next 15-minute increment. Actual hours can be displayed by changing the Display Options on both the Individual and Group Hours pages.

1. Click the Options button.

| GROUP HOURS          |                             |                                 |                  |               | Options | Download | ? | Feedback |
|----------------------|-----------------------------|---------------------------------|------------------|---------------|---------|----------|---|----------|
| Sort by: Last name ↑ | 6/1/2021 iiii<br>Start date | to 8/29/2021 🗰 Mai<br>Stop date | nual<br>Period   | Jupdate       |         |          |   |          |
| Employee Filter      | Position Filter             | Cost Code Filter                | Exception Filter | Show absences |         |          |   |          |

- 2. Under the Display section, click the box for "Display actual punch times in addition to rounded times"
  - a. To keep actual punch times on hours screens, also click the box for "Always display actual times".

| Options                                                                                                    |                                                                                                    | ? Feedback              |
|----------------------------------------------------------------------------------------------------|----------------------------------------------------------------------------------------------------|-------------------------|
| Display     Date format Company Default     Default Period     Time format Company Default     Hour format Company Default                                                                                                    | Open Weeks                                                                                                    | Expand all Collapse all |
| Worked Hours         Highlight segments that contain breaks         Display actual punch times in addition to rounded times         Always display actual times         Ask for confirmation when deleting a segment         Show comp time breakdown         Include Period Summary | <ul> <li>Combine rates and shift premiums in the list</li> <li>Display position description in the list</li> <li>Display total hours for each day</li> <li>Display day of week for each time in/out</li> <li>Display manager next to employee name (Group Hours Only)</li> <li>Show the user ID of the user that granted approval</li> <li>Show cost code description in list</li> </ul> |                         |
| + Settings<br>+ Warnings                                                                                                    |                                                                                                    | Cancel Apply            |

3. Click the Apply button to apply the change.

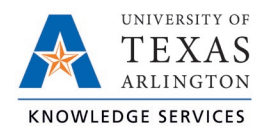

Before:

| ۰ | 5 | <b>%</b> | Notes | Edited | ø | Break<br>length | Time in           | Time out          | Hours | Shift total |
|---|---|----------|-------|--------|---|-----------------|-------------------|-------------------|-------|-------------|
| ٠ |   |          |       |        | Г | 5u              | 6/8/2021 10:00 AM | 6/8/2021 10:25 AM | 0:25  |             |
| ٠ |   |          |       |        | L |                 | 6/8/2021 10:30 AM | 6/8/2021 10:30 AM | 0:00  | 0:25        |
| ٠ |   |          |       |        | C |                 | 6/8/2021 11:30 AM | 6/8/2021 11:30 AM | 0:00  | 0:00        |
| ٠ |   |          |       |        | С |                 | 6/8/2021 12:45 PM | 6/8/2021 12:45 PM | 0:00  | 0:00        |
| • |   |          |       |        | Г | 17u             | 6/8/2021 12:45 PM | 6/8/2021 12:45 PM | 0:00  |             |
| ٠ |   |          |       | Y      |   |                 | 6/8/2021 01:02 PM | 6/8/2021 01:15 PM | 0:13  |             |

After:

| ۰ | .₩ | 5 | <u></u> | Notes | Edited | ø | Break<br>length | Time in           | Actual time in    | Time out          | Actual time out   | Hours | Shift total |
|---|----|---|---------|-------|--------|---|-----------------|-------------------|-------------------|-------------------|-------------------|-------|-------------|
| • |    |   |         |       |        | Г | 5u              | 6/8/2021 10:00 AM | 6/8/2021 10:00 AM | 6/8/2021 10:25 AM | 6/8/2021 10:25 AM | 0:25  |             |
| • |    |   |         |       |        | L |                 | 6/8/2021 10:30 AM | 6/8/2021 10:23 AM | 6/8/2021 10:30 AM | 6/8/2021 10:23 AM | 0:00  | 0:25        |
| • |    |   |         |       |        | C |                 | 6/8/2021 11:30 AM | 6/8/2021 11:23 AM | 6/8/2021 11:30 AM | 6/8/2021 11:25 AM | 0:00  | 0:00        |
| • |    |   |         | P     |        | C |                 | 6/8/2021 12:45 PM | 6/8/2021 12:38 PM | 6/8/2021 12:45 PM | 6/8/2021 12:39 PM | 0:00  | 0:00        |
| • |    |   |         |       |        | Г | 17u             | 6/8/2021 12:45 PM | 6/8/2021 12:39 PM | 6/8/2021 12:45 PM | 6/8/2021 12:45 PM | 0:00  |             |
| ٠ |    |   |         | D     | Y      |   |                 | 6/8/2021 01:02 PM | 6/8/2021 01:02 PM | 6/8/2021 01:15 PM | 6/8/2021 01:09 PM | 0:13  |             |